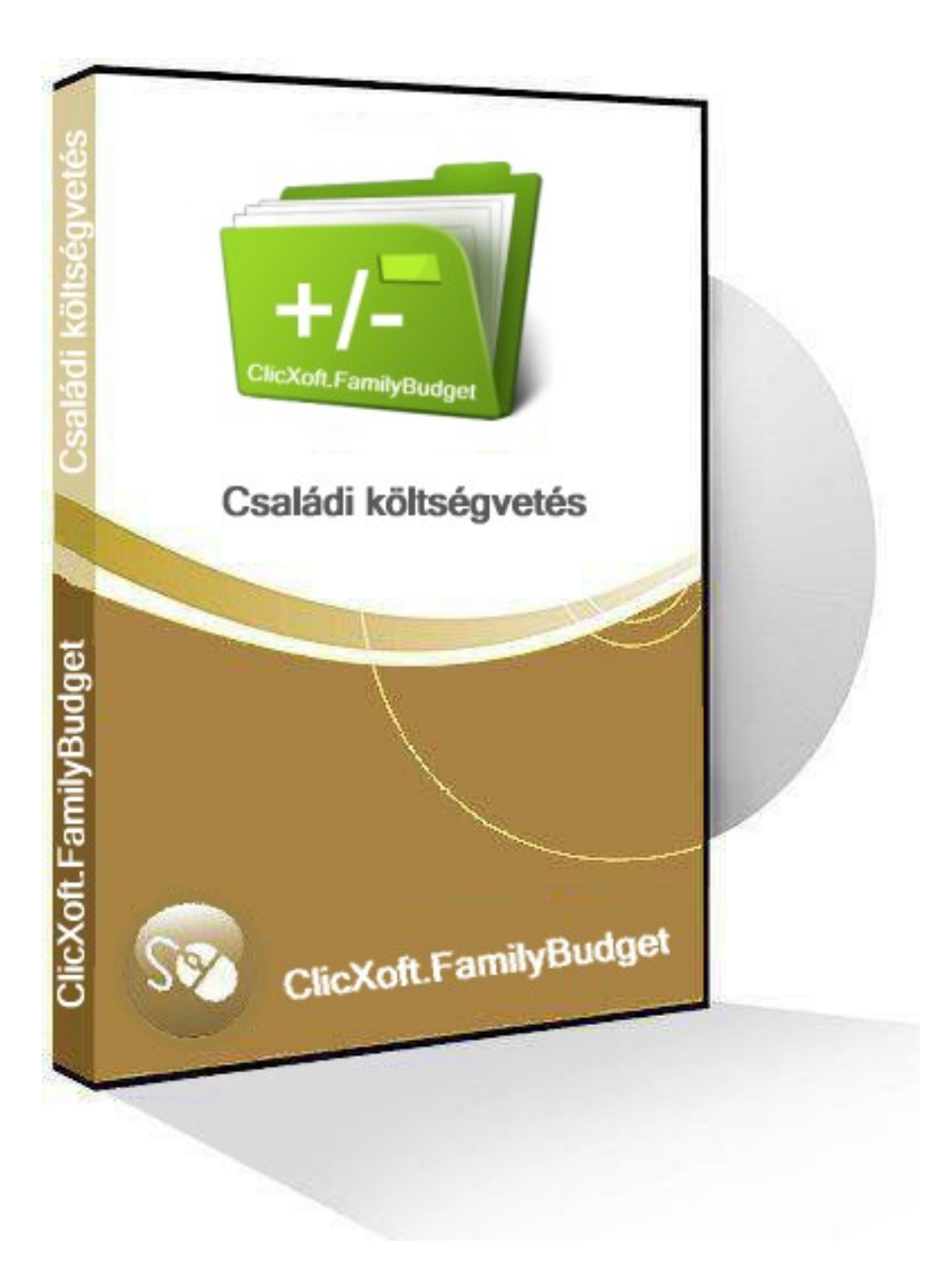

Működési és kezelési leírás Budapest 2016

# Bevezetés

Clicxoft.FamilyBudget családi pénzügyeket könyvelő program célja, hogy átláthatóvá tegyen a családok bevételeinek, költéseinek folyamatát. Bizonyosan mindenki feltette már magának a kérdést a hónap végén: "Hová ment el az a sok pénz?".

A programban rögzített kiadások/bevételek előre definiált rovatokba sorolhatók. Ezáltal bármely időszakra összesítés kérhető le, mely konkrét értékek (Ft) segítségével mutatja meg, hogy egy-egy költségfajtából mennyi eset az adott időszakra. Ugyanez kördiagram segítségével vizuálisan is megmutatja az arányokat. Az említett két információ teljesen átláthatóvá teszi a költségstruktúrát, melyből következtetések vonhatók le a költésekkel kapcsolatban (pl. túl sok a szórakozásra, benzinre, villanyáramra stb. kiadott pénz). A program az alábbi adatokat kezeli és jeleníti meg:

- napi kiadás/bevétel,
- időszaki összesített adatok táblázatosan és grafikusan,
- kiválasztott kiadás/bevétel típus (rovat) tételes adatai,
- adott/kapott kölcsönök adatai,
- ismétlődő kiadások/bevételek adatai.

# A program kezelése

A program indítása után a naptár ablak nyílik meg:

| 6                                                                                     | Családi                            | könyvelés                             |                 | - 🗆 🗙           |
|---------------------------------------------------------------------------------------|------------------------------------|---------------------------------------|-----------------|-----------------|
|                                                                                       | _                                  |                                       | _               |                 |
| 🍪 Program beállítások 🛛 💥 Karbantartás 👻 🔽 S                                          | úgó <del>-</del>                   |                                       |                 |                 |
| 1 2016, povember ►                                                                    | Napló Rovat                        | kivonat Rovat tételek Kölcsön ügylete | k Ismétlődő bev | ételek/kiadások |
| H K Sze Cs P Szo V                                                                    | Dátum 👻                            | Rovat megnevezés                      | Bevétel         | Kiadás          |
| 45 31 1 2 3 4 5 6                                                                     | 2016.11.26.                        | Lakásrészlet                          |                 | 110 000,00      |
| 46 7 8 9 10 11 12 13<br>47 14 15 16 17 18 19 20                                       | 2016.11.26.                        | KATA adó                              |                 | 25 000,00       |
| 48 21 22 23 24 25 26 27                                                               | 2016.11.26.                        | KATA adó                              |                 | 25 000,00       |
| <b>49 28 29 30</b> 1 2 3 4<br><b>50</b> 5 6 7 8 9 10 11                               | 2016.11.25.                        | Kábeltévé                             |                 | 19 600,00       |
| Ma: 2016.11.28.                                                                       | 2016.11.25.                        | Biztosítás                            |                 | 9 080,00        |
|                                                                                       | 2016.11.25.                        | Egyéb kiadás                          |                 | 6 400,00        |
| <u>Időszak:</u> 2016.11.01 2016.11.30.                                                | 2016.11.25.                        | Mobil előfizetés                      |                 | 9 900,00        |
| Összes bevétel: 510 480,00                                                            | 2016.11.25.                        | KATA-s bevétel                        | 250 000,00      |                 |
| Osszes kiadas 511 030,00                                                              | 2016.11.25.                        | Egyéb bevétel                         | 14 500,00       |                 |
|                                                                                       | 2016.11.17.                        | Bankköltség                           |                 | 30 000,00       |
|                                                                                       | 2016.11.12.                        | Nyugdîj                               | 245 980,00      |                 |
|                                                                                       | 2016.11.10.                        | KATA adó                              |                 | 50 000,00       |
| Ide kattintua betältheti kedvens fotóit                                               | 2016.11.08.                        | Egyéb kiadás                          |                 | 11 250,00       |
|                                                                                       | 2016.11.05.                        | Lakásrészlet                          |                 | 173 000,00      |
| Több fotó esetén a Program beállítások<br>menüpontban megadott időközönként a program | 2016.11.02.                        | Gáz                                   |                 | 17 800,00       |
| felváltva jeleníti meg a képeket                                                      | 2016.11.01.                        | Villany                               |                 | 24 000,00       |
|                                                                                       |                                    |                                       |                 |                 |
| A megoldás:<br>Clicx@ft.Office                                                        | Új bevétel<br>Megjegyzés:<br>Teszt | 🛃 Új kiadás   📑 Törlés   🥅 Idős       | zak 🕶 Sa        | orok száma: 16  |

## Az ablak felépítése

#### Naptár

Az ablak bal felső sarkában található egy naptár. A naptár egy tetszőleges napjára kattintva a program az adott naphoz tartozó hónap adatait jeleníti meg. (A naptár felső részén a hónap kiírásra kattintva nem a napokat, hanem a hónapokat jeleníti meg, ismételt kattintásra az éveket. A naptárban kijelzett évre, hónapra kattintva visszafelé lehet lépkedni.)

Új bevétel/kiadás rögzítésekor tetszőleges nap megadható, mert utána a program időrendbe rendezi az adatokat. Ha nem kell dátumot beírni, az az adatbevitelt gyorsítja. Ezért új bevétel/kiadás rögzítésekor a program az a napot kínálja fel, melyik a naptárban ki van jelölve.

Új bevétel/kiadás nemcsak a jobboldali adat megjelenítési rész menüpontjának gombjára kattintva indítható, hanem a naptáron a jobb egér gombra kattintva feljövő menüből is:

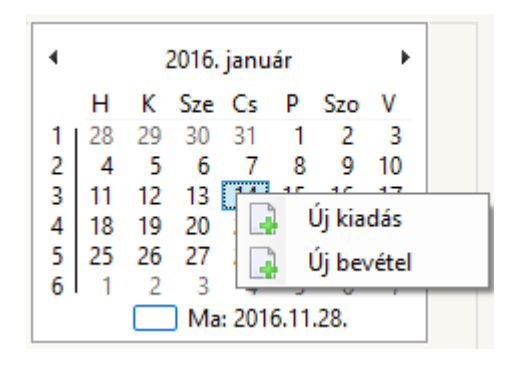

#### Összesítés

A naptár alatti részen egy összesítés található az adott időszak bevételeiről, kiadásairól és egyenlegéről:

| Időszak:        | 2016.11.01. | - | 2016.11.30. |
|-----------------|-------------|---|-------------|
| Összes bevétel: |             |   | 510 480,00  |
| Összes kiadás   |             |   | 511 030,00  |
| Egyenleg (hiány | ·):         |   | 550,00      |

Az időszak többféle módon adható meg:

- a két dátum mezőbe közvetlen beírással,
- az **Időszak** feliratra kattintásra feljövő menüpontból kiválasztva:

| Időszak:   | 2016.11.01  | 2016.11.30. |
|------------|-------------|-------------|
| Összes be  | Tárgy hó    | 10 480,00   |
| Összes kia | Tárgy év    | 11 030,00   |
| Egyenleg   | Előző hónap | 550,00      |
| 4          | Előző év    |             |
| _          |             |             |

- a naptár egy napjára kattintásra (a naphoz tartozó hónap),
- a jobboldali adat megjelenítési rész menüpontjának **Időszak** gombjára kattintva.

#### Kép megjelenítése (vetítése)

A összesítés alatti területre kattintva feljövő ablakban kiválasztható egy vagy több, a számítógépen tárolt kép (fotó), mely ezen a területen megjeleníthető (pl. a gyerek, unoka, barát, barátnő stb.). A kiválasztás az F9 gomb, vagy a kis zöld háromszögre kattintással történhet, illetve közvetlenül is beírható a kép elérése:

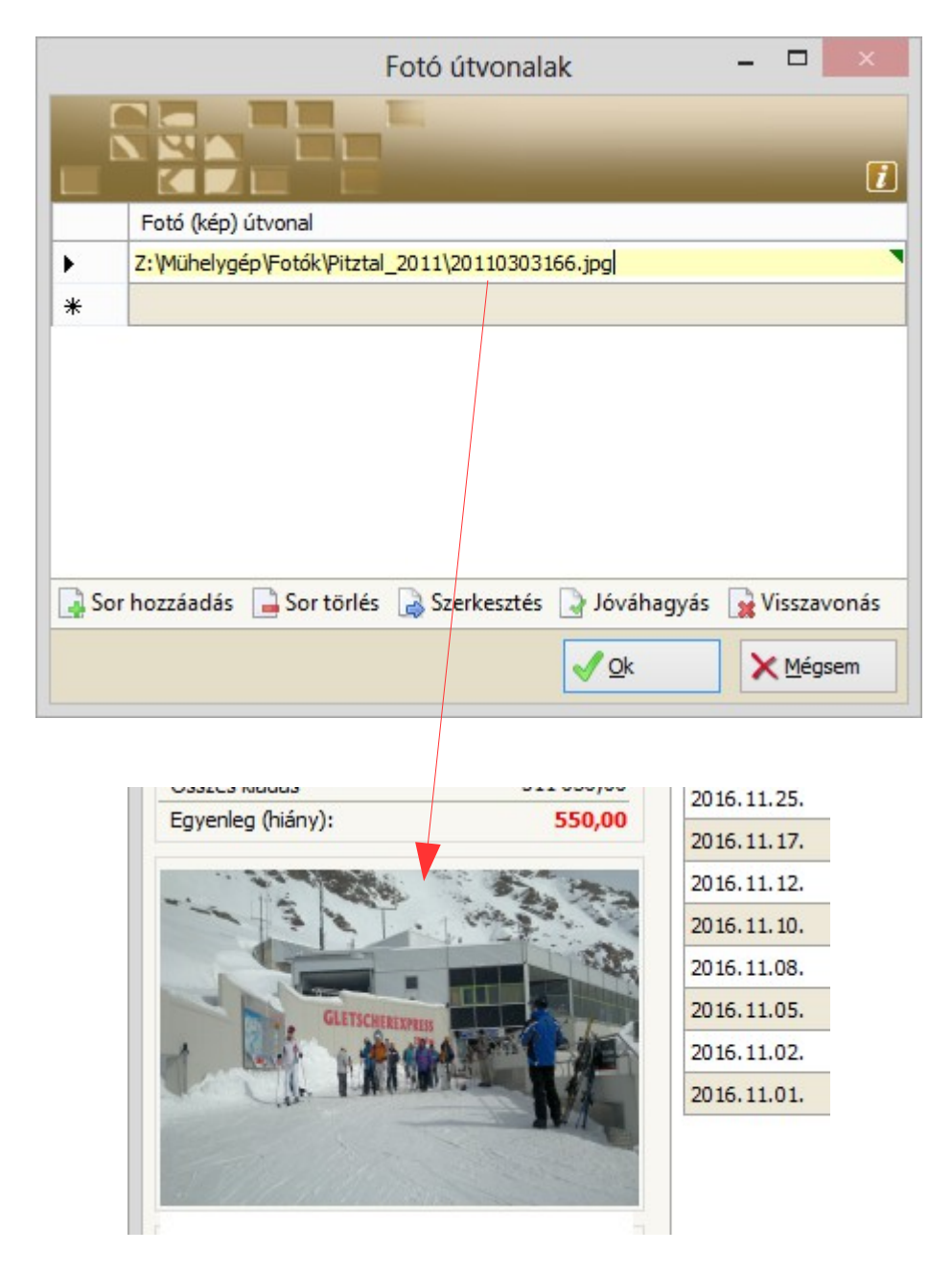

Több kép esetén a program a **Program beállítások** menüpontban megadott másodpercenként cserélgeti körbe a képeket (levetíti).

Megjegyzés:

- A képre kattintva ismételten megnyitható a képválasztó ablak, és módosítható.
- A képek törlése esetén csak a program újraindítása után "tűnik el".
- A képeket nem tárolja a program, csak "hivatkozza", ezért pl. penderive-ról futtatás esetén másik számítógépen nem jelenik meg.

## A program működésének alapelvei

### Menü

Az ablak felső részén lévő menüben lehet különböző funkciókat elérni.

Program beállítások menüpontban a program működésével kapcsolatosan lehet adatokat megadni:

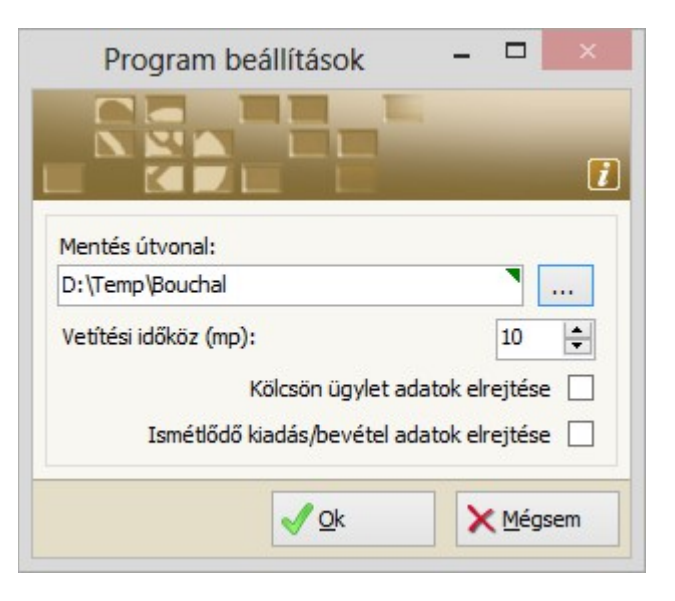

- Mentés útvonal: beállítható az a könyvtár, ahová a program az adatokat automatikusan mentse.
  Megjegyzés:
  - Mivel az adatokat a program a könnyen hozzáférhető program könyvtárban tárolja, így "sérülékenyek" (véletlenül letörölhetők stb.). Elfogadott elv, hogy menteni nem arra a tároló eszközre érdemes, amelyiken az adatok eredetileg vannak, mert a tároló eszköz meghibásodásakor a mentés is elveszhet. Célszerű – mivel kis méretű fájlokról van szó - pl. szerverre vagy pendrive-ra menteni.
  - A program 2 óránként menti az adatokat a megadott könyvtárba a fájlnevet az időponttal kiegészítve.
  - Ha a mentések száma eléri a 10-et, akkor az utolsó eltörli, így az utolsó 10 mentés marad meg, és visszaállításkor ezekből lehet választani.
  - Hálózati meghajtóra mentéskor a "map-elt" meghajtót a Windows fájlkezelő nem jól kezeli, ezért a szervernévvel kell megadni (lásd alábbi ábrán).
  - A megadott mentési hely mellett a program a számítógépen a program által generált rendszer könyvtárba is menti az adatokat.
- Vetítési időköz: a megadott időközönként jeleníti meg sorban a képeket a program.
- Kölcsön ügylet adatok elrejtése: kipipálása esetén az adatmegjelenítésnél a program elrejti a kölcsön adatokat tartalmazó "fület".
- **Ismétlődő kiadás/bevétel adatok elrejtése:** kipipálása esetén az adatmegjelenítésnél a program elrejti a kölcsön adatokat tartalmazó "fület".

#### Karbantartás/Könyvelési rovatok

A menüpontban vehetők fel azok a kiadás/bevétel típusok (rovatok) melyek bontásában szeretnénk a későbbiekben látni az adatokat.

Az egyes rovatokhoz színeket lehet megadni a grafikus megjelenítéshez.

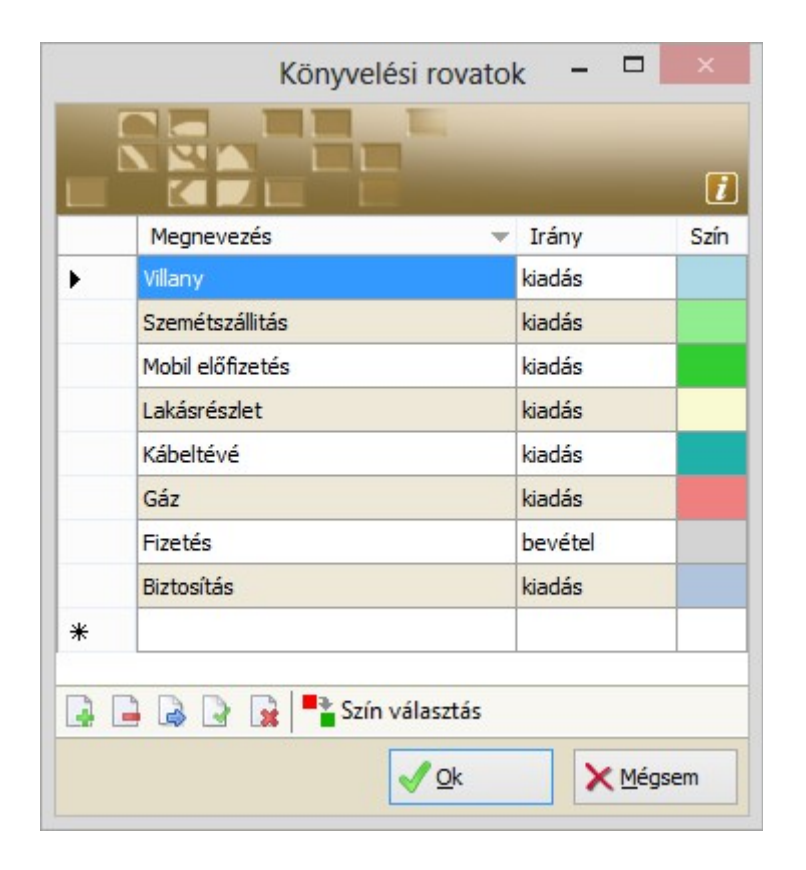

#### Karbantartás/Adatok visszaállítása

Valamilyen adatvesztés esetén a menüpont on keresztül visszaállíthatók korábbi adatok:

| * | Karb                      | anta | rtás   | - ?    | Sú | gó 🔻   |               |                |           |
|---|---------------------------|------|--------|--------|----|--------|---------------|----------------|-----------|
| 2 | K                         | önyv | /elési | rovato | k  |        | Rovat kivonat | Rovat tételek  | Kölcsön ü |
| 8 | 🔄 Adatok visszaállítása 🕨 |      |        |        |    | •      | Felhaszr      | nálói mentésbô | il i      |
| 3 | 3 4 5 6 2016.1            |      |        |        |    | 2016.1 | Automa        | tikus mentésb  | ól        |

A **Program beállítások** fejezetben ismertetett mentési helyekről visszaállíthatók az adatok.

### Súgó/Leírás

A menüpontban lehet a jelen leírást megnyitni.

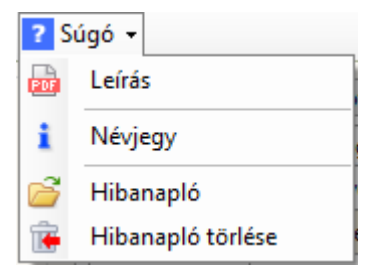

#### Súgó/Névjegy

A **Névjegy** menüpontot kiválasztva megjelenik a program nevét, verziószámát, szerzői jog tulajdonosát:

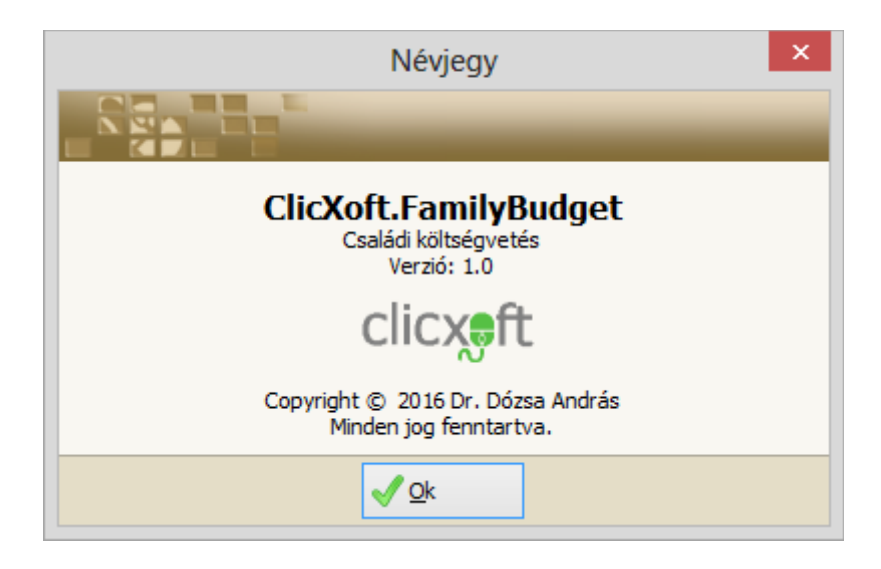

#### Súgó/Hibanapló törlése

A menüpontot választva a program egy megerősítő kérdés után törli a hibafájlt, majd egy üzenettel nyugtázza a törlés sikeres végrehajtását.

#### Súgó/Hibanapló megnyitása

A menüpontot választva a program egy ablakban kijelzi a futása közben keletkezett működési hibák leírását:

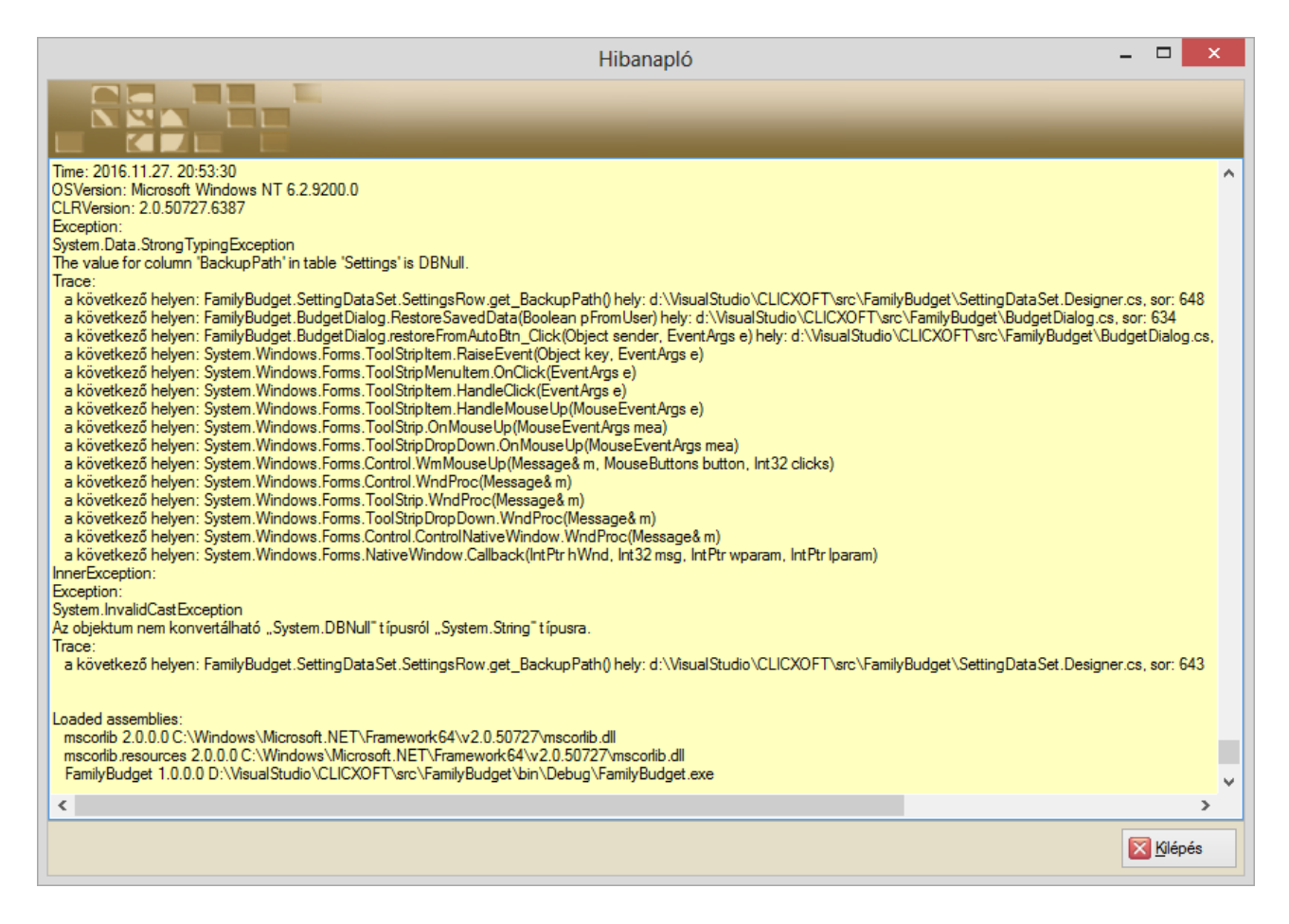

Megjegyzés: a Hibanaplóban nemcsak a működés közben fellépett hibákat naplózza a program, hanem a

háttérben sikeresen elvégzett műveleteket is (pl. sikeres email küldés).

## A program használata

| Napló  | Rovat k | ivonat | Rovat tételek | Kölcsön ügylete | k Ismé  | tlődő bev | vételek/kiadások |
|--------|---------|--------|---------------|-----------------|---------|-----------|------------------|
| Dátur  | n 👻     | Rovat  | megnevezés    |                 | Bevétel |           | Kiadás           |
| 2016.1 | 11.26.  | Lakásr | észlet        |                 |         |           | 110 000,00       |
| 2016.1 | 11.26.  | KATA a | obó           |                 |         |           | 25 000,00        |
| 2016.1 | 11.26.  | KATA a | odó           |                 |         |           | 25 000,00        |
| 2016   | 11.25   | Kábelt | ává           |                 |         |           | 19 600 00        |

Az ablak jobb oldali részén többféle adat kezelhető, melyek az aktuális "fülre kattintással" érhetők el:

 A Napló fülön a megadott időszakba eső kiadások, bevételek kerülnek kijelzésre dátum szerint csökkenő sorrendben. A táblázathoz tartozó menüpontban lehet új bevételt/kiadást felvenni, vagy törölni egy tévesen bevitt adatot. Az Új kiadás vagy Új bevétel gomb hatására megjelenő ablakban lehet kiadást/bevételt rögzíteni:

|             | Könyvelési adat             | - 🗆   |     |
|-------------|-----------------------------|-------|-----|
|             |                             |       |     |
|             |                             |       | i   |
| Dátum:*     | 2016.11.30.                 |       |     |
| Rovat:*     | Egyéb bevétel 🗸             |       |     |
| Összeg:*    | 15 000,00                   |       |     |
| Megjegyzés: | Eladtam a Vaterán a komódot |       | ^   |
|             |                             |       | ~   |
|             |                             |       |     |
|             |                             | × Még | sem |

• A Rovat kivonat fülön nézhetők meg a kiválasztott időszak kiadás/bevétel ad összesített adatai:

| Napló     | Rovat kivonat | Rovat tételek | Kölcsön ü | ügyletek Ismétlődő bevételek/kiadá |            |            |
|-----------|---------------|---------------|-----------|------------------------------------|------------|------------|
| Bevét     | elek:         |               |           |                                    |            |            |
| Rovatin   | megnevezés    |               |           | Bevéte                             |            | Kiadás     |
| Egyéb b   | evétel        |               |           |                                    | 15 000,00  |            |
| Fizetés   |               |               |           | :                                  | 250 000,00 |            |
|           |               |               |           |                                    |            |            |
| Kiadás    | sok:          |               |           |                                    |            |            |
| Rovatin   | negnevezés    |               |           | Bevéte                             |            | Kiadás     |
| Biztosítá | s             |               |           |                                    |            | 9 080,00   |
| Gáz       |               |               |           |                                    |            | 17 800,00  |
| Kábeltév  | /é            |               |           |                                    |            | 19 600,00  |
| Lakásrés  | szlet         |               |           |                                    |            | 283 000,00 |
| Mobil elő | ífizetés      |               |           |                                    |            | 9 900,00   |
| Szeméts   | zállitás      |               |           |                                    |            |            |
| Villany   |               |               |           |                                    |            | 24 000,00  |
|           |               |               |           |                                    |            |            |
|           |               |               |           |                                    |            |            |
| 🕘 Körd    | diagram       |               |           |                                    |            |            |

A Kördiagram gombra kattintva jeleníthetők meg az összesített adatok grafikusan:

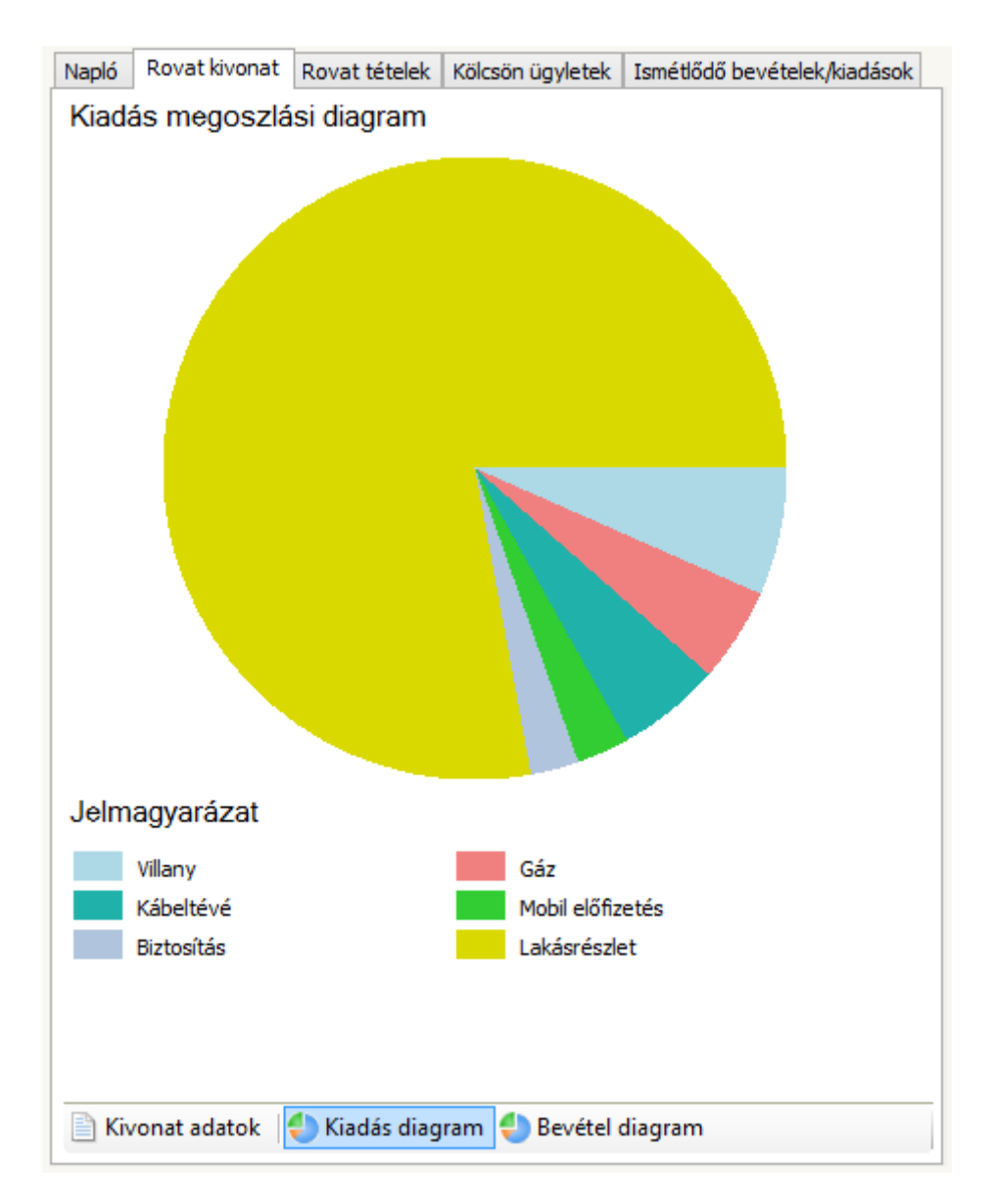

A **Bevétel diagram** gomb segítségével a bevételi adatok megoszlása jeleníthető meg, míg a **Kivonat adatok** gomb újra a táblázatos megjelenítést hozz elő.

• A **Rovat kivonat** fülön nézhetők meg egy kiválasztott rovat tételei a megadott időszakra:

| Napló Rovat     | kivonat Rovat | tételek Kölcsön ügyletek Ismétlődő bevételek/kiadások |
|-----------------|---------------|-------------------------------------------------------|
| Könyvelési rova | at: Villany   | ×                                                     |
| Dátum 🔍 👻       | Összeg        | Megjegyzés:                                           |
| 2016.11.01.     | 24 000,00     |                                                       |
| 2016.10.12.     | 18 750,00     |                                                       |
| 2016.10.02.     | 24 000,00     | Átalány                                               |
| 2016.09.30.     | 16 600,00     |                                                       |
|                 |               |                                                       |
|                 |               |                                                       |
|                 |               |                                                       |
|                 |               |                                                       |

• A Kölcsön ügyletek fülön lehet kezelni az általunk kölcsönadott, illetve kölcsön kapott ügyleteket:

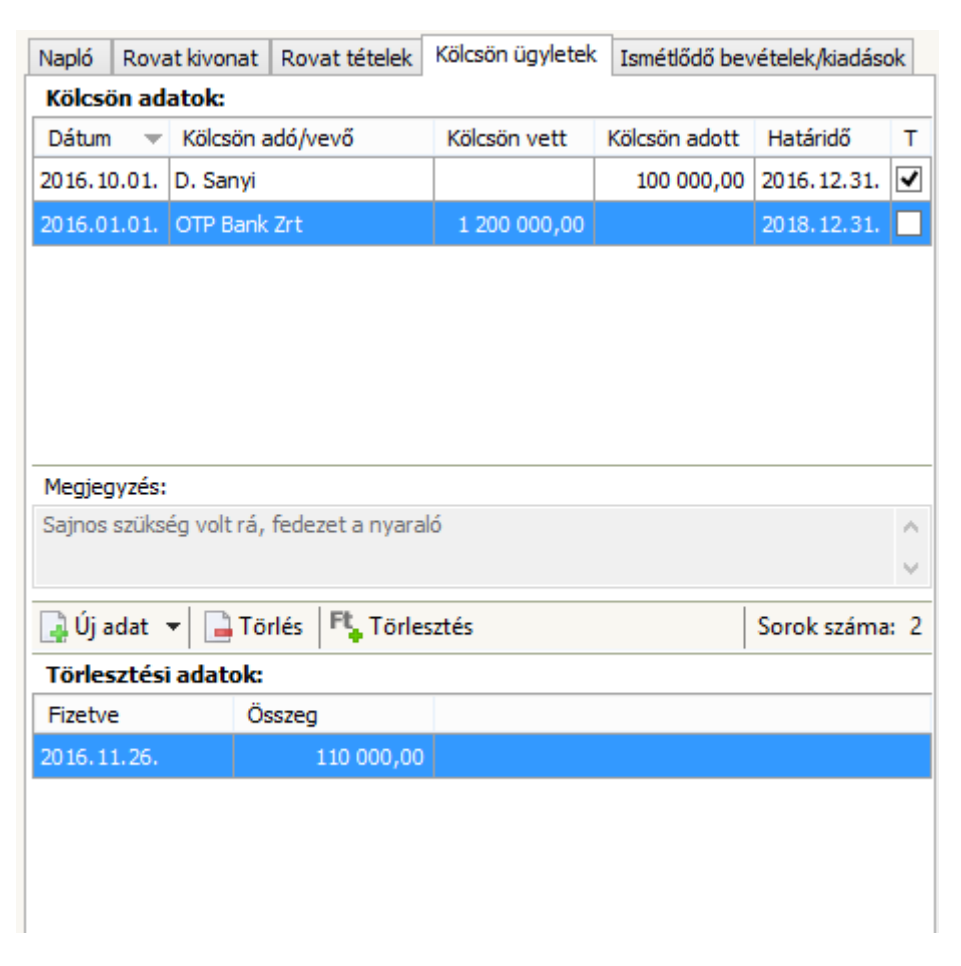

A felső részen lehet felvenni új kölcsön ügylet adatot, vagy törölni (tévesen rögzített adat). Amennyiben törlesztés történik, akkor a **Törlesztés** gomb hatására megnyíló ablakban lehet a törlesztést rögzíteni:

|             | Könyvelési adat – t     | ×              |
|-------------|-------------------------|----------------|
|             |                         | 1              |
| Dátum:*     | 2016.11.11.             |                |
| Rovat:*     | Kölcsön visszafizetés 🗸 |                |
| Összeg:*    | 100 000,00              |                |
| Megjegyzés: | Átutalta                | ^              |
|             |                         | ~              |
|             |                         | <u>1</u> égsem |

**Fontos!** Az adat rögzítésekor a program a pénzmozgást automatikusan rögzíti a napi kiadás/bevétel adatokhoz.

 Az Ismétlődő bevételek/kiadások fülön lehet rendszeresen jelentkező várható bevételeket/kiadásokat kezelni. AZ adatok kezelése hasonló az előző pontban ismertetetthez. A Megnyitás gomb segítségével lehet módosítani, a Lezárás gomb segítségével lezárni a már nem aktuális ügyletet. (Nem érdemes törölni, hogy a későbbiekben is elérhetők legyenek a korábban rögzített "életútje".)